## Sales Tax Rate Change

Last Modified on 05/23/2025 4:10 pm EDT

When your company receives notification that a new tax rate will go into effect as of certain date, add a new Tax Rate record with a start date provided to you by the taxing jurisdiction. Follow the instructions below.

From the main menu, arrive at the Sales Tax setup with this path: Setup > Accounting > Sales Tax.

The Sales Tax list opens. Locate the Sales Tax record for which you need to enter a new tax rate, and then click the Rates button.

| + Add Sales Tax 🕅 Export to Excel |                                  |           |         |        |            |                                |   |          |   |            |                 |        |
|-----------------------------------|----------------------------------|-----------|---------|--------|------------|--------------------------------|---|----------|---|------------|-----------------|--------|
| Tax Code                          | D i                              | Recurring | Non-Rec | Base : | Breakout : | GLAccount                      | ÷ | Rate :   |   |            |                 |        |
| CA-State                          | California<br>State<br>Sales Tax | ND        | 155     | 155    | ND         | 23600 - Sales Tax - California |   |          | ø | <b>ā</b> ( | Rates           |        |
| Gea                               | Gea                              | YES       | YES     | ND     | ND         | 25055 - Accrued Revenue        |   | 7.0000%  | ø | Ô          | Mates           | Ø Link |
| HOU                               | Houston                          | ND        | NO      | ON D   |            | 23300 - Sales Tax              |   | 3.1300%  | ø | 亩          | <u>I≁</u> Rates | 🔗 Lini |
| м                                 | Michigan                         | YES       | YES     | ND     | ND         | 23700 - Sales Tax - Michigan   |   | 6.0000%  | ø | 亩          | 🛃 Rates         | Ø Link |
| None                              | No Tax                           | ND        | ND      | YES    | ND         | 23300 - Sales Tax              |   |          | 1 | 亩          | Mates           |        |
|                                   | OLL Dana                         |           |         |        |            | 07700 0 J                      |   | 0.000000 |   | ÷          | La B. Datas     |        |

The Rates list is displayed for the select Sales Tax record. Click the Add Sales Tax Rate button at the upper left.

| Rates: CA-State - California State Sales Tax       |                        |                          |         |              |            |                |           |  |  |
|----------------------------------------------------|------------------------|--------------------------|---------|--------------|------------|----------------|-----------|--|--|
| + Add Sales Tax Rate Show inactive sales tax rates |                        |                          |         |              |            |                |           |  |  |
| Sales                                              | Sales Tax Rate Formula | Tax Rate Formula Value : | Rate :  | Start Date : | End Date : |                |           |  |  |
| CA-State                                           | Flat Rate              |                          | 7.0000% | 1/1/22       | 5/31/22    | C Reactivate   |           |  |  |
|                                                    |                        |                          |         |              |            |                |           |  |  |
|                                                    |                        |                          |         |              |            |                |           |  |  |
|                                                    |                        |                          |         |              |            |                |           |  |  |
|                                                    |                        |                          |         |              |            |                |           |  |  |
|                                                    |                        |                          |         |              |            |                |           |  |  |
|                                                    |                        |                          |         |              |            |                |           |  |  |
| н 4 1                                              | н                      |                          |         |              |            | 1-2 of 2 items | C Refresh |  |  |

The Sales Tax Rate Edit form opens. In the Tax Rate field, enter the tax rate. In the Start Date field, enter the date this tax rate will go into effect. Click the Save button when finished.

| Sales Tax Rate Ec         | lit         |      |   | × |
|---------------------------|-------------|------|---|---|
| Sales Tax Rate            |             |      | - |   |
| Formula                   | Flat Rate   |      | ÷ |   |
| Tax Rate<br>Formula Value |             |      | × |   |
| Tax Rate                  |             | 7.25 | * |   |
| Start Date                | 6/1/2022    |      | Ħ |   |
| End Date                  | End Date    |      | Ħ |   |
|                           |             |      |   |   |
|                           | Cancel Save |      |   |   |

You are returned to the Rates list. You should see a new row in the grid with the new tax rate and start date for your Sales Tax record. For the original Sales Tax Rate record, the software automatically will set the End Date to one day before the new rate goes into effect.

Click the Back button at the upper right to return to the Sales Tax listing.

| Rates: CA-State - California State Sales Tax |                        |                        |         |              |            |                         |  |  |  |  |
|----------------------------------------------|------------------------|------------------------|---------|--------------|------------|-------------------------|--|--|--|--|
| + Add Sales Tax Rate 🚯 Export to Excel       |                        |                        |         |              |            |                         |  |  |  |  |
| Sales                                        | Sales Tax Rate Formula | Tax Rate Formula Value | Rate :  | Start Date : | End Date : |                         |  |  |  |  |
| CA-State                                     | Flat Rate              |                        | 7.0000% | 1/1/22       | 5/31/22    | 3 Reactivate            |  |  |  |  |
| CA-State                                     | Flat Rate              |                        | 7.2500% | 6/1/22       | 12/31/99   | D Reactivate            |  |  |  |  |
|                                              |                        |                        |         |              |            |                         |  |  |  |  |
|                                              |                        |                        |         |              |            |                         |  |  |  |  |
|                                              |                        |                        |         |              |            |                         |  |  |  |  |
|                                              |                        |                        |         |              |            |                         |  |  |  |  |
|                                              |                        |                        |         |              |            |                         |  |  |  |  |
| H 4 1                                        | ⊁ Н                    |                        |         |              |            | 1-2 of 2 items CRefresh |  |  |  |  |